## **ERS: CREATING A COMPLETE SEARCH LIST**

Created May 20, 2011

## BACKGROUND

This chapter demonstrates how to run a <u>single</u> search that will generate a complete list of all ERS reports a Fund Manager is responsible for. Although there are multiple ways to created saved searches (i.e. by Individuals, Home Department, Funds, PI's My Projects list), each department should create *this* saved search to ensure all ERS reports for that department are accounted for.

The search by "Account Department" will list *all* ERS reports for employees paid on the Department's account number (e.g. 441357, 401357, etc), regardless of the employee's current home department. In other words, if an employee was paid from Dept A, but later moves to Dept B, the ERS quarters which contain Dept A accounts will remain on Dept A's ERS "Account Department" list, instead of moving to the employee's current home department list.

Before processing the steps below, be sure to **DELETE** all previous saved searches by Home Department Code from your Manage Searches! This new method should replace all searches by Home Department Code.

## HOW TO

- 1. After logging into ERS with your UCLA Logon ID, click on "Search Reports" tab.
- 2. Click on "Display Reports For: Departments".
- 3. Choose department type: "Account Department" from the drop down menu.
- 4. Enter your 4 digit department code under "Department name or number contains or equals".
- 5. Click "Update Filter".
- 6. Under "Filtered Results List" on the left, click on the blue arrow to move the desired department to the right "Search Collection".
- 7. To save, click "Save As...," enter name of saved search and click "Save".

| REPORT LIST MANAGE SEARCHES SEARCH REPORTS   EDITING SEARCH: New Search> 1                                                                                                    | ?                                                                                                    |
|----------------------------------------------------------------------------------------------------|----------------------------------------------------------------------------------------------------|
| Display Reports Ion:                                                                                                    |                                                                                                    |
| People Departments Funds Projects                                                                                                    |                                                                                                    |
| FILTER BY:     Choose department type:     Account Department     Image: Department name or Account Department     Fund Department     Fund Department                                                                                                    | 4<br>Update Filter Reset Filter                                                                                  |
| FILTERED RESULTS LIST:   Select Page   Select All     Click one or more results to add them to the collection:   MEDICINE-DEPT ADMINISTRATION   Image: Click one or more results and the collection in the collection in the co | SEARCH COLLECTION: Remove All<br>Click an item to remove it from the collection:<br>MEDICINE-DEPT ADMINISTRATION |
| 1565<br>20                                                                                                    | 1565<br>1 items in collection.<br>SAVE SAVE AS VIEW                                                              |
| REPORT LIST   MANAGE SEARCHES   SEARC   SAVE SEARCH     EDITING SEARCH:     Please enter a name     Display Reports for:    Please enter a name     People   Departments   Funds   Proje     Filter BY:    Display report light     Choose department type:                                                                                                    | 2<br>ne for your search<br>ist after saving.<br>SAVE CANCEL                                                      |